# Sponsoroidun pelin lataaminen ja pelin peluuttaminen

# Pelin lataaminen

Lataa peli Seppon kaupasta: https://create.seppo.io/shop/games

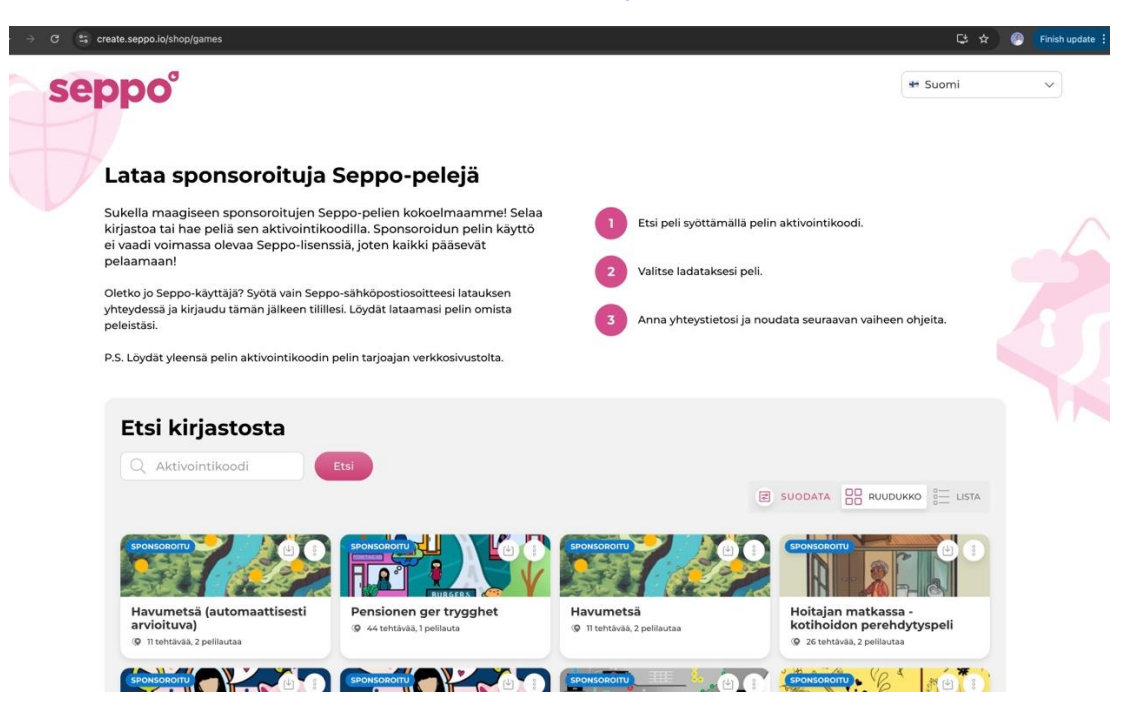

**TAI** jos sinulla on Seppo-tunnus, kirjaudu tilillesi ja hae peli aktivointikoodilla sponsoripelien kirjastosta. Kymenlakson Jäte Oy:n sponsoroitujen pelien aktivointikoodit löytyvät verkkosivuiltamme.

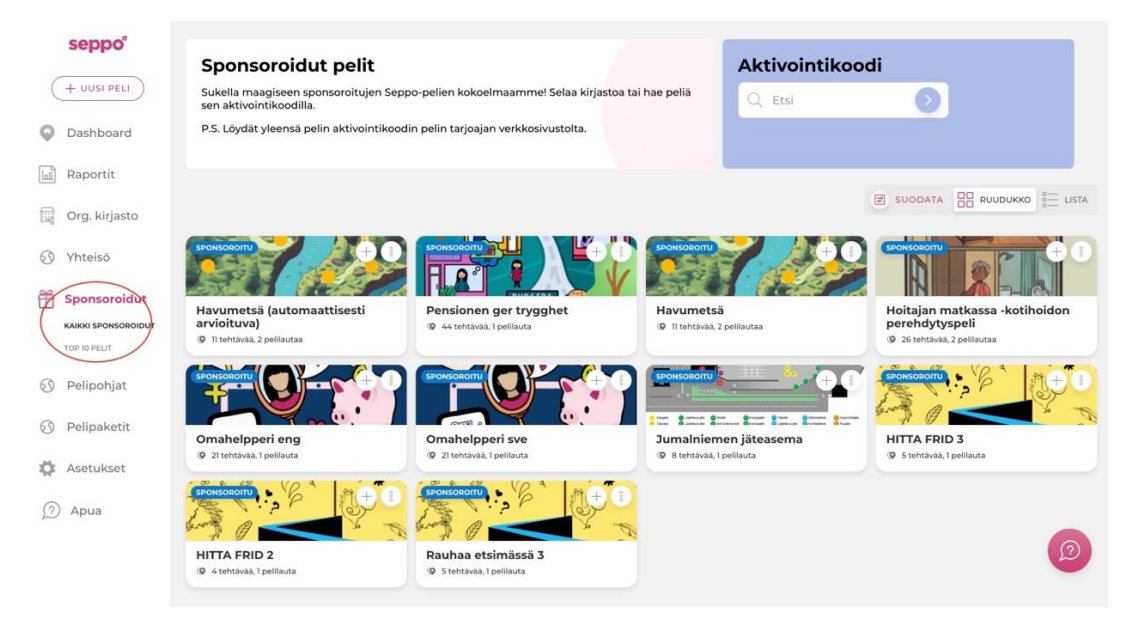

# Pelin lataaminen Seppon kaupasta

1. Lisää pelin aktivointikoodi haku-laatikkoon etsiäksesi peli.

- 2. Klikkaa pelin Lataus-painiketta.
- 3. Täytä pyydetyt tiedot.
- 4. Valitse tämän jälkeen Aktivoi.

5. Jos sinulla ei ole Seppo-tiliä, sinulle luodaan automaattisesti uusi tili. Saat uuden käyttäjätunnuksen ja salasanan sähköpostiisi. Jos sinulla on jo olemassa oleva Seppo-tili, sinut ohjataan kirjautumissivulle. Molemmissa tilanteissa löydät ladatun pelin omista peleistäsi, kun kirjaudut tilillesi.

## Peliin kirjautuminen ohjaajana

1. Peluuttaaksesi ladattua peliä, kirjaudu Seppo-tilillesi osoitteessa https://play.seppo.io/?I=fi

#### 2. Valitse Pelimestari- kirjautuminen.

3. Syötä sähköpostisi ja saamasi salasana. Valitse tämän jälkeen Jatka.

4. Sinulle avautuu kirjautumisen jälkeen **Omat pelit** näkymä. Siirry tämän jälkeen Dashboardiin, jolloin näet lataamasi pelit. Avaa peli muokkaustilaan, jotta pääset käynnistämään pelin pelaajillesi.

## Pelin käynnistäminen

**1. Avaa peli muokkaustilaan.** Voit käynnistää pelin Lisää ihmiset - asetuksesta, joka löytyy pelin oikeasta yläkulmasta. Käynnistä peli Käynnistä peli- painikkeesta.

|                 | Seppo TE V     |
|-----------------|----------------|
| R Lisää ihmiset | KÄYNNISTÄ PELI |
| Pelaajat        | Ohjaajat       |

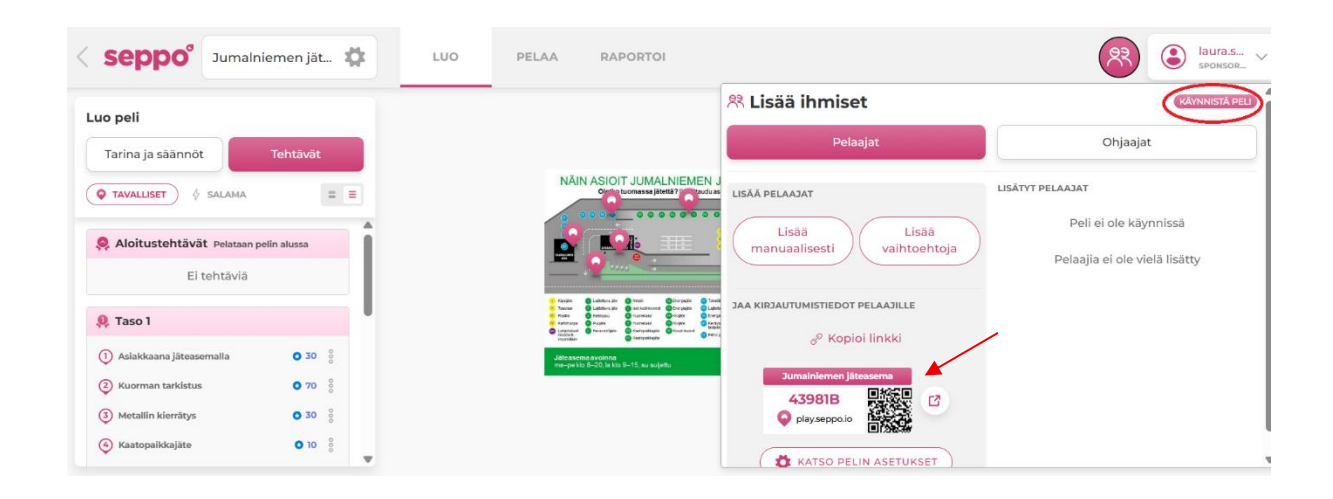

2. Pelaajat voivat kirjautuvat nyt peliin sen **QR- tai PIN-koodilla**. Löydät pelisi kirjautumiskoodit pelisi Lisää ihmiset-valikosta.

3. Peliä voi pelata Chrome, Firefox tai Safari selaimilla. Googlea ei kannata käyttää.

4. Pelaajat voivat aloittaa pelaamisen heti, kun ovat päässeet kirjaamaan nimensä pelaajaksi. Mikäli haluat, että kaikki aloittavat pelin samaan aikaan, kannattaa tämä ohjeistaa erikseen.

### Pelaajan uudelleenkirjautuminen peliin

Peliin voi kirjautua uudelleen ja jatkaa siitä, mihin on viimeksi jäänyt. Pelaajan selain muistaa kahden tunnin ajan aikaisemman pelin, joten pelin jatkaminen onnistuu helposti menemällä osoitteeseen <u>play.seppo.io</u>  $\rightarrow$  "**Jatka** aikaisempaa peliä'.

Muistuta pelaajiasi kuitenkin ottamaan oma pelaajatunnus talteen, jotta he voivat jatkaa peliään milloin vain. Pelaajat näkevät oman henkilökohtaisen pelaajatunnuksensa pelin alussa, kun kirjautuvat peliin.

Jos pelaaja ei muista tai on hukannut oman tunnuksensa, näet kaikkien peliin kirjautuneiden pelaajien tunnukset Lisää ihmiset- asetuksen alta.

## Pelin tehtävien tarkastelu

Pääset tarkastelemaan ja arvioimaan pelaajien palauttamia tehtäviä "Pelaa" -välilehdellä.

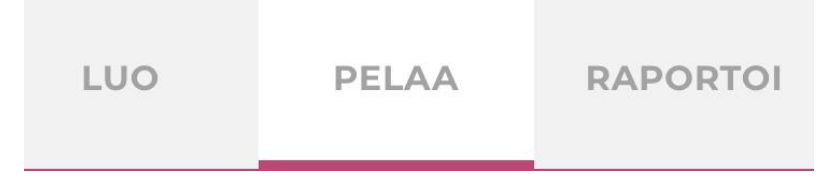

Raportoi- välilehdeltä pääset lataamaan pelin tiedot Excel-muodossa, tarkastella peliin kulunutta aikaa sekä nähdä koonnin, milloin ja millaisia vastauksia pelaajat ovat lähettäneet.

## **Pelin lopetus**

Voit sulkea pelin samasta painikkeesta, jolla käynnistit sen. Voit myös kopioida lataamasi pelin, jos haluat peluuttaa sitä uudelle ryhmälle. Sponsoroitu peli on voimassa vuoden lataushetkestä. Lataamalla pelin uudelleen saat käyttöösi uuden version, joka on voimassa taas vuoden ajan.